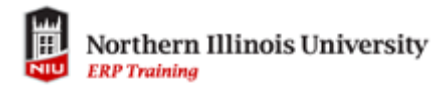

| Step | Action                                                                                                    |
|------|----------------------------------------------------------------------------------------------------|
| 1.   | Click the Manage Classes tile within the MyNIU Student system.                                                                                                    |
|      |                                                                                                    |
| 2.   | Choose Drop Classes from the left menu.  Fall 2018 Graduate  View My Classes  Y Shopping Cart  C Class Search and Enroll  Drop Classes  Vupdate Classes  Swap Classes                                                                                                    |
| 3.   | Select Classes to Drop<br>In Progress<br>Select the box next to the class(es) you wish to drop. Click Next to proceed.<br>Select the box next to the class(es) you wish to drop. Click Next to proceed.<br>Select the box next to the classes to the class of the classes to property of the classes to property of the classes to prop |

## Dropping Classes via "Manage Classes"

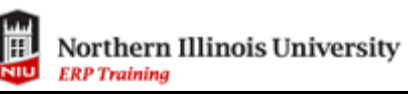

| Step | Action                                                                                                    |
|------|----------------------------------------------------------------------------------------------------|
| 4.   | Review Classes to Drop<br>Visited Click the Drop Classes Button to proceed.      Sector Sector Sec |
| 5    | ClassRev 5592 Section L002 Component LEC K0/PE 110 Relavation Tuesday Thursday 8.45AM to 9.59AM Anderson Hall 130 H. Heffman 1.00 Enrolled                                                                                                    |
|      | Click Yes to confirm the class(es) are to be Dropped. Click No to abandon dropping the class(es).                                                                                                    |
| 6.   | If the enrollment or addition to your cart was successful, you will receive a message with a green checkmark. If something went wrong—it is beyond the add/drop period, a hold on your record to stop you from dropping classes, and so on—a red X will appear.                                                                                                    |
| 7.   | You have completed Dropping Classes.                                                                                                    |